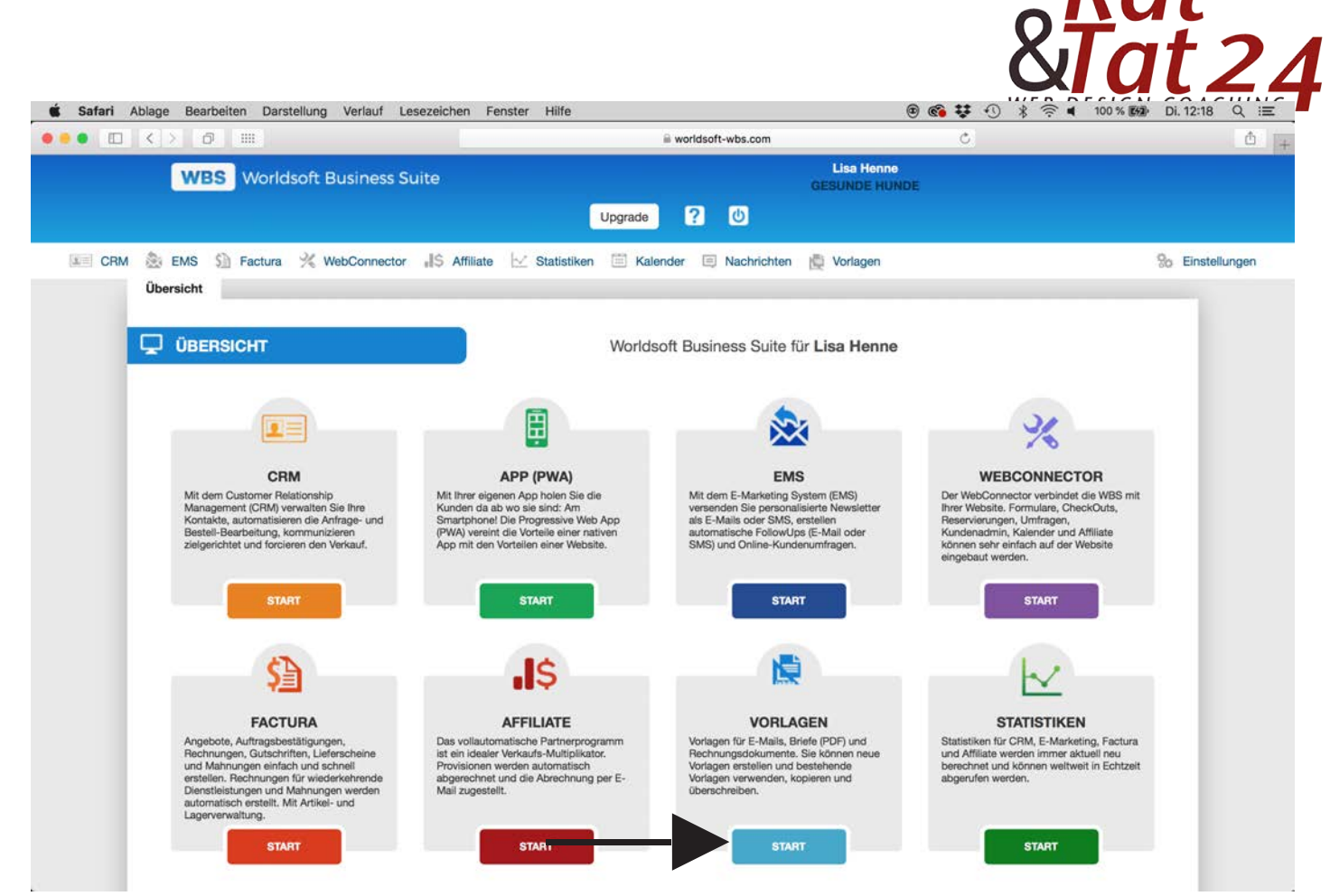

Klicke in der Übersicht auf Vorlagen.

## Klicke hier im grauen Balken auf Briefe

|                                        | 🗎 worldsoft-wbs.com                               | Ċ                              | 0                                      |
|----------------------------------------|---------------------------------------------------|--------------------------------|----------------------------------------|
| WBS - Templates - Email - List         |                                                   | Gesunde und glückliche Hunde - | Vielen Dankt                           |
| WBS Worldsoft Business Suit            | e                                                 | Lisa Henne<br>GESUNDE HUNDE    |                                        |
|                                        | Upgrade ? 🔱                                       |                                |                                        |
| 📰 CRM 🂩 EMS 😫 Factura 🕺 WebConnector 😱 | 💲 Affiliate 🖂 Statistiken 📋 Kalender 🔮 Nachrichte | en 😫 Vorlagen                  | So Einstellungen                       |
| A E-Mails Briefe Factura System        | n E-Mails                                         |                                |                                        |
| Vorlagen Kategorien                    |                                                   |                                |                                        |
| Titel                                  |                                                   | Sucha ausführen                | Sucha zurückentzen Sucha arstallan O v |
| Kategorie                              |                                                   | Suche ausluhren                | Suche zurücksetzen                     |
| Q Hinzufilgen                          | 0  Catensätze pro Seite Auswahl aufheben          |                                |                                        |
|                                        |                                                   | A management of the second     |                                        |
| Name Beschri bung + Form               | at                                                | Tracking-Links hinzufügen      | Aktionen                               |
| Keine Treffer                          |                                                   |                                |                                        |
| Spaltenwahl                            |                                                   |                                | Keina Taffar                           |
|                                        |                                                   |                                | None Hende                             |
|                                        |                                                   |                                |                                        |
|                                        |                                                   |                                |                                        |
|                                        |                                                   |                                |                                        |
|                                        |                                                   |                                |                                        |
|                                        |                                                   |                                |                                        |
|                                        |                                                   |                                |                                        |
|                                        |                                                   |                                |                                        |
|                                        |                                                   |                                |                                        |
|                                        |                                                   |                                |                                        |

© Rat und Tat 24 • Web • Design • Coaching | NMM | Network Marketing Mastership Brief/PDF anlegen | www.ratundtat24.de | info@ratundtat24.de

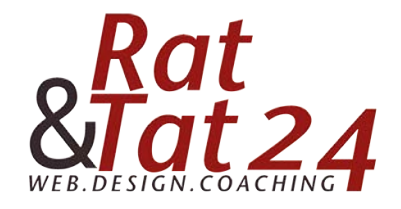

|                                              | a worldsoft-wbs.com                                         | 0 5                                                      |
|----------------------------------------------|-------------------------------------------------------------|----------------------------------------------------------|
| WBS - Templates - Pdf - List                 | Lorem ipsum - Generator und Informationen                   | Impressum   Professionelle Website und mobile Apps (PWA) |
| WBS Worldsoft Business Suite                 | Lisa Henn<br>GESUNDE HU<br>Upgrade <b>2</b> ()              | D<br>NDE                                                 |
| CRM 🏂 EMS 🚰 Factura 💥 WebConnector 🎝         | Affiliate 🗠 Statistiken 🗐 Kalender 🧐 Nachrichten 🛸 Vorlagen | 🗞 Einstellungen                                          |
| Vorlagen Kategorien                          |                                                             |                                                          |
| Kategorie Titel                              |                                                             | Suche ausführen Suche zurücksetzen Suche erstellen       |
| Hinzufügen     Hinzufügen aus Vorlagenarchiv | Datensätze pro Seite Alle in Tabelle auswählen              |                                                          |
| Ame     Beschreib                            | Nung 🔹                                                      | Aktionen                                                 |
| Spalterwahl                                  |                                                             | Keine Treffer                                            |
|                                              |                                                             |                                                          |
|                                              |                                                             |                                                          |
|                                              |                                                             |                                                          |

## Füge einen neuen Brief hinzu.

| Safari Ablage Bearbeiten | Darstellung Verlauf Lesezeichen         | Fenster Hilfe                                | 🗱 🖲 🚳 🔍 🖇 🕾                  | ■ 54% [4] Sa. 08:16 Q        |
|--------------------------|-----------------------------------------|----------------------------------------------|------------------------------|------------------------------|
| • • • • •                |                                         | a worldsoft-wbs.com                          | Ċ                            | 0                            |
| WBS - Templater          | s - Pdf - List                          | Lorem ipsum - Generator und Informationen    | Impressum   Professionelle W | ebsite und mobile Apps (PWA) |
| WBS V                    | /orldsoft Business Suite                | GE<br>Upgrade <b>?</b> ()                    | Lisa Henne<br>SUNDE HUNDE    |                              |
| 🗏 CRM 🎄 EMS 🗐 Fa         | ctura 🕺 WebConnector 📲 Affili           | ate 🖂 Statistiken 📋 Kalender 🔮 Nachrichten 度 | Vorlagen                     | % Einstellungen              |
| Sprache Standardsprach   | 0                                       |                                              | Nichts ausgewählt            | •                            |
| Name                     | Report Gesunde Hunde PDF                |                                              |                              |                              |
| Beschreibung             | Download                                |                                              |                              |                              |
| Kategorie                | DEFAULT                                 |                                              |                              |                              |
| Nachricht                |                                         |                                              |                              |                              |
|                          | ି ଲି ଲି ଲି । < >) ସେ ଅ∣                 |                                              | •                            |                              |
| B I U S × ×              | *  ✔ I <sub>x</sub> ][:= :=  ⊕ ⊕   99 ആ | 🖽 🔕 🖬 [9] 🛤 👳 🚥 (+7 🛐 🖩 🖻 🖆                  | 🗄 🙂 Ω 🛏 🕲                    |                              |
| Stil - Normal            | • Schriftart • Gr • A •                 | · X 3                                        |                              |                              |
|                          |                                         |                                              |                              |                              |
|                          |                                         |                                              |                              |                              |
|                          |                                         |                                              |                              |                              |
|                          |                                         |                                              |                              |                              |
|                          |                                         |                                              |                              |                              |
|                          |                                         |                                              |                              |                              |

Gib deinem Brief einen Namen und eine Beschreibung und setze den Haken bei der Kategorie. Auch hier kannst du wie bei den E-Mails beliebig viele Kategorien anlegen um für dich einen besseren Überblick zu behalten.

© Rat und Tat 24 • Web • Design • Coaching | NMM | Network Marketing Mastership Brief/PDF anlegen | www.ratundtat24.de | info@ratundtat24.de

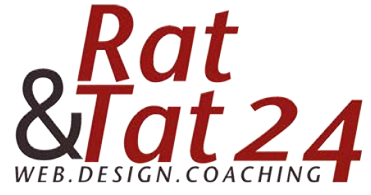

|                       | Al                                       | a worldsoft-wbs.com                       |                           | C                             | 0                           |
|-----------------------|------------------------------------------|-------------------------------------------|---------------------------|-------------------------------|-----------------------------|
| WBS - Templat         | as - Pdf - List                          | Lorem ipsum - Generator und Informationen |                           | Impressum   Professionelle We | bsite und mobile Apps (PWA) |
| WBS                   | Vorldsoft Business Suite                 | Upgrade ? U                               | Lisa Henne<br>GESUNDE HUN | DE                            |                             |
| CRM 🎄 EMS 🗐 F         | actura 💥 WebConnector 📲 Affilia          | ate 🖂 Statistiken 📋 Kalender 🔮 Nachricht  | en 🖄 Vorlagen             |                               | % Einstellung               |
| Sprache Standardsprac | e e                                      |                                           | Nicht                     | s ausgewählt                  | •                           |
| Name                  | Report Gesunde Hunde PDF                 |                                           |                           |                               |                             |
| Beschreibung          | Download                                 |                                           | 4                         |                               |                             |
| Kategorie             | DEFAULT                                  |                                           |                           |                               |                             |
| Nachricht             |                                          |                                           |                           |                               |                             |
| Quellcode Q           | ି © © ©   ← → ] [ <b>&lt;</b> ≒   ₩      | 1                                         |                           |                               |                             |
| BIUS×e                | ¢   ✔ I <sub>x</sub> ] ≔ ≔   ⊕ ⊕   99 53 |                                           | 0 🖩 🗏 😳 Ω                 | s s                           |                             |
| Stil + Normal         | • Schriftart • Gr • <u>A</u> • 🖸         | - * 3                                     |                           |                               |                             |
|                       |                                          |                                           |                           |                               |                             |

Füge nun im Textfeld dein Logo oben ein oder einen Slogan, falls du kein Logo hast. Klicke dazu auf das angezeigte Symbol. Klicke dann in diesem neuen Fentser auf "Server durchsuchen"

|               |                                  | Bildeigenschaften X                                                                                                    |   |
|---------------|----------------------------------|----------------------------------------------------------------------------------------------------|---|
| Absender-Text | Lisa Henne   Gesunde Hunde       | Bildinfo Link Erweitert                                                                                                    |   |
| Betreff       | Dein Gratis Report - Gesunde     | URL Server durchsuchen                                                                                                    |   |
| Kategorie     | DEFAULT                          | Alternativer Text                                                                                                    |   |
| Nachricht     | B I U 5 X, X*<br>Stil - Format - | Breite Vorschau<br>Max. Breite C<br>Max. Breite C<br>Max. Breite C<br>Max. Breite C<br>Max. Breite C<br>Max. Breite C<br>Maconas feugiat consequat diam. Maccenas metus.<br>Vivamus diam purus, cursus a, commod non, facilisis<br>vitae, nulta. Aenean dictum lacinia tortor. Nunc iaculis,<br>nibh non iaculis aliquam, orci felis esitaliamo orgue, sed<br>Höhe C<br>Höhe C<br>Pisce min Sed tortor. Curabitur molestie. Duis velit augue,<br>condimentum at, utrices a, luctus ut, ro.i. Donec<br>pellentesque egestas eros. Integer cursus, augue in<br>cursus factobus, eros pede bibendum sem, in tempus<br>tellus justo quis ligula. Etiam eget tortor. Vestibulum<br>rufurm, est ut placerat lementum, lectus nisi aliquam<br>velit, tempor aliquam eros nunc nonummy metus. In<br>Vertikal-Abstand |   |
|               | body lable thody to 1d           | Ausrichtung<br><nicht \$<br="" fest;="">Abbrechen OK</nicht>                                                                                                    | Å |

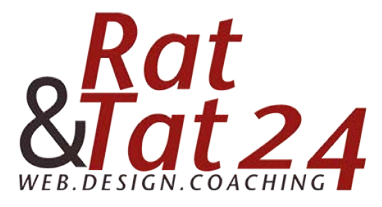

|                                                                                                    | iii worldsoft-wbs.com                 | C                           | • • +           |
|----------------------------------------------------------------------------------------------------|---------------------------------------|-----------------------------|-----------------|
|                                                                                                    |                                       | Lisa Henne<br>GESUNDE HUNDE |                 |
|                                                                                                    | Upgrade ? 🕚                           |                             |                 |
|                                                                                                    | ≅ worldsoft-wbs.com                   |                             | % Einstellungen |
| Hochladen                                                                                                    | Datelen mit denselben Namen ersetzen  |                             |                 |
|                                                                                                    |                                       |                             |                 |
|                                                                                                    |                                       |                             |                 |
|                                                                                                    | 1 1 1 1 1 1 1 1 1 1 1 1 1 1 1 1 1 1 1 |                             |                 |
| And an and a second second secon                                                                                                    |                                       |                             |                 |
| A state and a state and a state an                                                                                                    |                                       |                             |                 |
| And a second second sec |                                       |                             |                 |
|                                                                                                    |                                       | = 0                         |                 |
|                                                                                                    | Ĩ+                                    | ≣ €                         | Ω ≠ Φ           |

Jetzt kannst du in diesem Fenster dein Logo hochladen. Klicke dazu auf das grüne "Hochladen" Um es in den Brief zu übernehmen, klicke nach dem upload auf das + unterhalb des Bildes.

| Ideleses he flere                                                                                                    |  |
|----------------------------------------------------------------------------------------------------|--|
| Ideigenschaften X                                                                                                    |  |
|                                                                                                    |  |
| ps://widgets.worldsoft-wbs.com/public/view/5002: Server durchsuchen                                                                                                    |  |
| INDIVICI TEAL                                                                                                    |  |
| ete Vorschau Vorschau |  |
| usrichtung<br>cnicht fest; \$                                                                                                    |  |
| Abbrechen                                                                                                    |  |

In diesem Fenster kannst du noch die Größe des Bildes unter "Max. Breite" verändern. Bei der Breite lass die 100% stehen. Die Höhe kannst du rauslöschen.

**ACHTUNG:** Das Schloss neben der Breite MUSS immer geschlossen sein. Klicke anschließend auf das grüne OK.

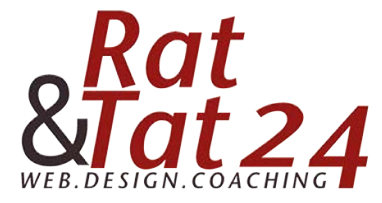

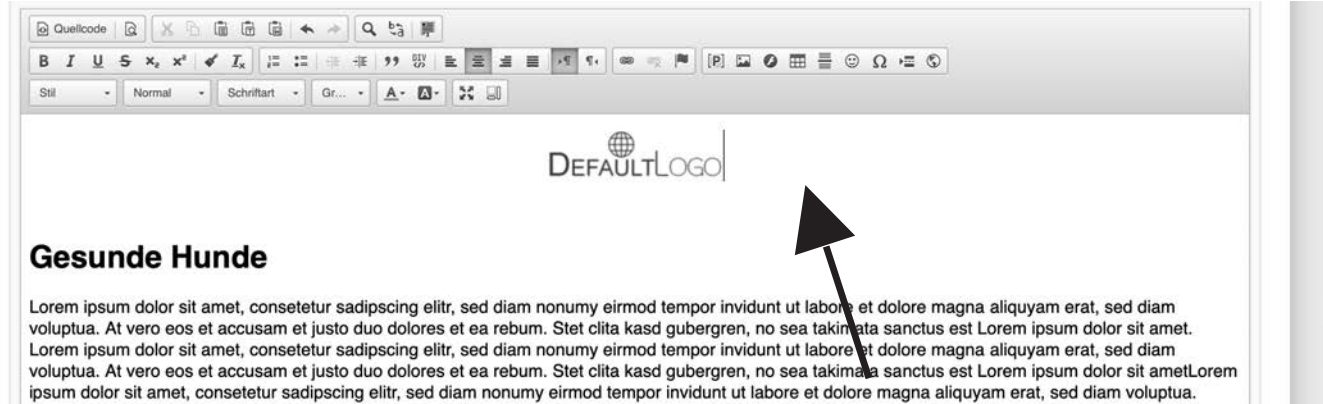

Füge jetzt deinen Text (gratis Report) unterhalb des Logos ein. Du kannst so viel Text schreiben wie du möchtest.

|                               |                         | Bildinfo Link Erweitert                                            |                                                   |
|-------------------------------|-------------------------|--------------------------------------------------------------------|---------------------------------------------------|
| <b>Gesunde Hund</b>           | e                       | URL                                                                |                                                   |
|                               |                         | https://widgets.worldsoft-wbs.com/public/view/5002; Server durchsu | chen                                              |
| Lorem ipsum dolor sit amet,   | consetetur sadipscing   | Alternativer Text                                                  | et dolore magna aliquyam erat, sed diam           |
| voluptua. At vero eos et accu | isam et justo duo dolo  |                                                                    | ata sanctus est Lorem ipsum dolor sit amet.       |
| Lorem ipsum dolor sit amet,   | consetetur sadipscing   |                                                                    | et dolore magna aliquyam erat, sed diam           |
| voluptua. At vero eos et accu | Isam et justo duo doic  | Breite Vorschau                                                    | ata sanctus est Lorem ipsum dolor sit ametLorem   |
| ipsum dolor sit amer, consete | etur saupscing eitir, s | 100% B C                                                           | re magna aliquyam erat, seu diam voluptua.        |
|                               |                         | Max. Breite                                                        |                                                   |
|                               | At vero ec              | 300                                                                | kasd gubergren, no sea takimata sanctus est       |
| the party of the second       | Lorem ips               | Höhe                                                               | r sadipscing elitr, sed diam nonumy eirmod        |
| The state of the second       | tempor in               |                                                                    | voluptua. At vero eos et accusam et justo duo     |
|                               | dolores et              | Rahmen                                                             |                                                   |
|                               | Stet clita I            | Horizontal-Abstand                                                 | m dolor sit amet.Lorem ipsum dolor sit amet,      |
|                               | consetetu               | 10                                                                 | Int ut labore et dolore magna aliquyam erat, sed  |
|                               | diam volu               | Vertikal-Abstand                                                   | ebum. Stet clita kasd gubergren, no sea takimata  |
|                               | sanctus e               |                                                                    | et, consetetur sadipscing elitr, sed diam nonumy  |
|                               | eirmod tei              | Ausrichtung                                                        | ed diam voluptua. At vero eos et accusam et justo |
|                               | duo dolor               | Links \$                                                           | a sanctus est Lorem ipsum dolor sit amet.Lorem    |
|                               | ipsum dol               |                                                                    | eirmod tempor invidunt ut labore et dolore magna  |
|                               | aliquyam                | Abbrechen                                                          | ok duo dolores et ea rebum.                       |

Wenn du bei einem Abschnitt davor, links oder rechts daneben ein Bild einfügen möchtest, klicke erneut auf das Bild-Symbol und durchsuche den Server. Lade wie bereits oben beschrieben dein Bild hoch und klicke auf das + unterhalb. Anschließend erscheint wieder dieses Fenster.

Gebe deinem Bild eine max Breite. **Achtung:** die Breite von 100% muss stehen bleiben. Die Höhe kannst du raus löschen. Achte darauf, dass das Schloss neben der Breite immer geschlossen ist.

Gebe beim horizontalen Abstand eine Zahl ein. Dlese dient dazu, dass der Text nicht zu sehr am Bild klebt. 10 ist dafür ein guter Wert. Bei der Ausrichtung kannst du wählen, ob das Bild Links oder Rechts vom Text stehen soll. Klicke anschließend auf das grüne OK.

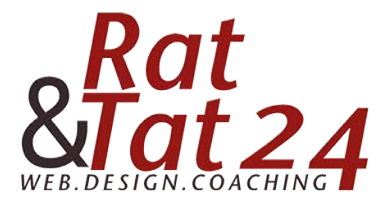

| 2 X 9 1x 1= 1= 1 1 77 6 E E E                                                                                                    |                                                                                                    |
|----------------------------------------------------------------------------------------------------|----------------------------------------------------------------------------------------------------|
| mal - Schriftart - Gr 🗛 - 🖾 - 🔀 💷                                                                                                    |                                                                                                    |
|                                                                                                    |                                                                                                    |
|                                                                                                    |                                                                                                    |
|                                                                                                    | DEFAULTLOGO                                                                                                    |
|                                                                                                    |                                                                                                    |
|                                                                                                    |                                                                                                    |
|                                                                                                    |                                                                                                    |
|                                                                                                    |                                                                                                    |
| + Hunde                                                                                                    |                                                                                                    |
| e Hunde                                                                                                    |                                                                                                    |
| e Hunde<br>Ior sit amet, carter sadipscing elitr, sed dia                                                                                                    | am nonumy eirmod tempor invidunt ut labore et dolore magna aliquyam erat, sed diam                                                                                                    |
| e Hunde<br>lor sit amet, constur sadipscing elitr, sed dia<br>p eos et accularn et justo duo dolores et ea ret                                                        | am nonumy eirmod tempor invidunt ut labore et dolore magna aliquyam erat, sed diam<br>bum. Stet clita kasd gubergren, no sea takimata sanctus est Lorem ipsum dolor sit amet.                                                                                       |
| e Hunde<br>lor sit amet, consetur sadipscing elitr, sed dia<br>p eos et accubern et justo duo dolores et ea ret<br>lor sit amet, consetetur sadipscing elitr, sed dia | am nonumy eirmod tempor invidunt ut labore et dolore magna aliquyam erat, sed diam<br>bum. Stet clita kasd gubergren, no sea takimata sanctus est Lorem ipsum dolor sit amet.<br>am nonumy eirmod tempor invidunt ut labore et dolore magna aliquyam erat, sed diam |
| Hu<br>lor sit a                                                                                                    | nde<br>met, cartur sadipscing elitr, sed dia                                                                                                    |

Wenn du oben bei den Funktionen / Einstellungen auf den "Normal" Button klickst, kannst du einen zuvor markierten Text als Überschrift definieren.

Die Überschriften 1,2 und 3 sind bereits vordefiniert.

Die Schriftgröße und Schriftart kannst du auch frei wählen. Diese Buttons stehen direkt neben dem der Überschriften. Mit dem A neben der Schriftgröße kannst du einzelnen Textpassagen eine andere Farbe geben.

| accusam et justo    | npor invidunt ut labore et dolore magna aliq<br>uo dolores et ea rebum. | quyam erat, sed diam voluptu                                    | a. At vero eos et         | the second second |
|---------------------|-------------------------------------------------------------------------|-----------------------------------------------------------------|---------------------------|-------------------|
| Stet clita kasd gut | ergren, no sea takimata sanctus est Lorem                               | ipsum dolor sit amet.Lorem ip<br>nvidunt ut labore et dolore ma | osum dolor sit amet,      | -                 |
| diam voluptua. At   | ero eos et accusam et justo duo dolores et                              | ea rebum. Stet clita kasd gu                                    | bergren, no sea takimata  |                   |
| arrous est Loren    | dunt ut labore et dolore magna aliquyam er                              | at, sed diam voluptua. At ver                                   | o eos et accusam et justo |                   |
| luo dolores et ea   | ebum. Stet clita kasd gubergren, no sea tak                             | kimata sanctus est Lorem ips                                    | um dolor sit amet         | WILL HOSE         |
|                     |                                                                         |                                                                 | ~                         |                   |
|                     |                                                                         |                                                                 |                           |                   |
|                     |                                                                         |                                                                 |                           |                   |
| body p span span    |                                                                         |                                                                 |                           |                   |
|                     | Speichern                                                               |                                                                 |                           |                   |
|                     | Als neue Vorlage speichern                                              |                                                                 |                           |                   |
|                     | Speichern und zur Vorschau                                              |                                                                 |                           |                   |
|                     |                                                                         | - ' <b>\</b>                                                    |                           |                   |

Klicke abschließend auf Speichern.

ACHTUNG: Anders als bei der E-Mail solltest du bei einem Brief keine Tabelle anlegen!